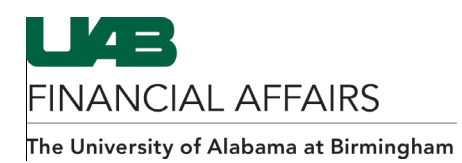

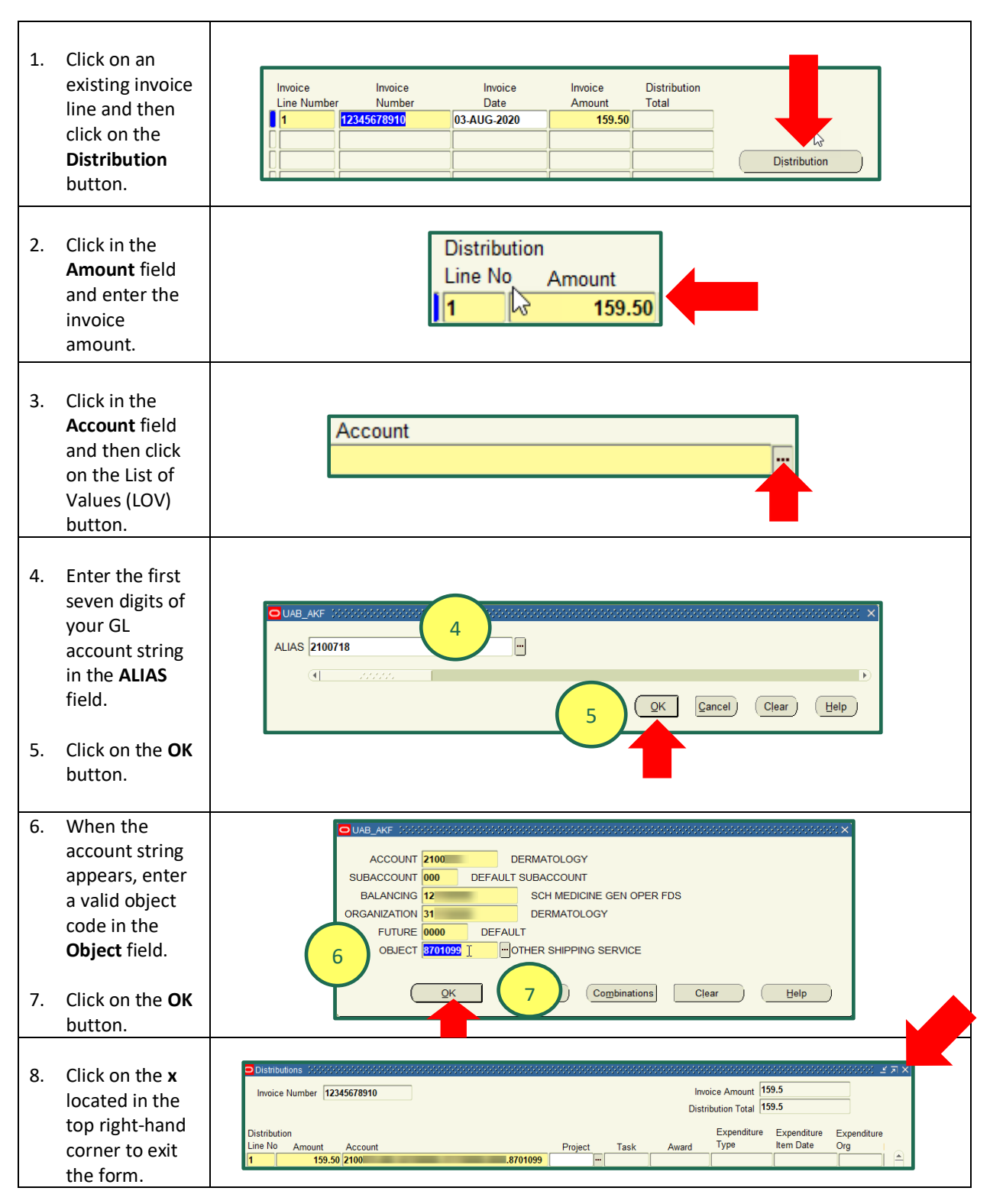

## Entering Payment Requests: Adding General Ledger (GL) Account Distributions